## ขั้นตอนการชำระเงินบำรุงการศึกษาผ่าน กรุงไทย เน็ตแบงค์ กรุงไทยเน็กซ์

แอพพลิเคชั่น กรุงไทย เน็กซ์ สามารถใช้งานได้ทั้งทางโทรศัพท์มือถือและเครื่องคอมพิวเตอร์

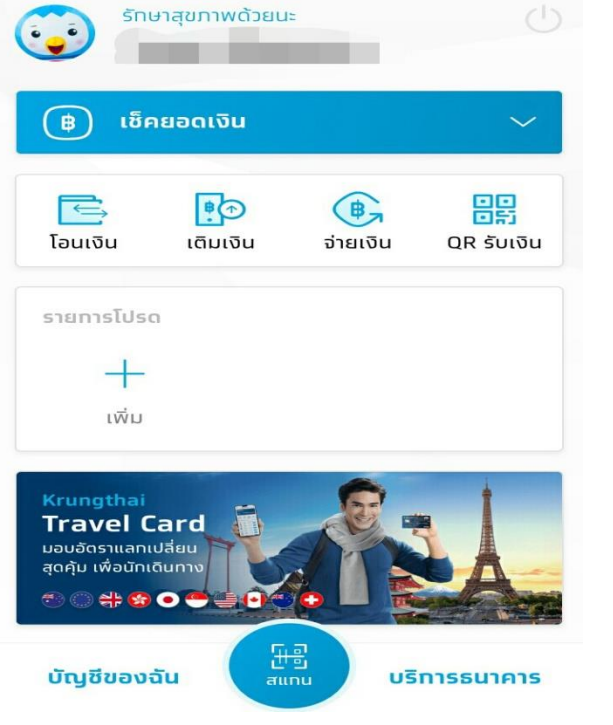

- ੀਰਂਤਲੱਕ PIN × 0 0 0 0 0 0 1 2 3 4 5 6 7 8 9 ลืม PIN 0 ×
- 3. เลือกหมวดหมู่โดยใช้การค้นหาชื่อโรงเรียนหรือรหัส 81025

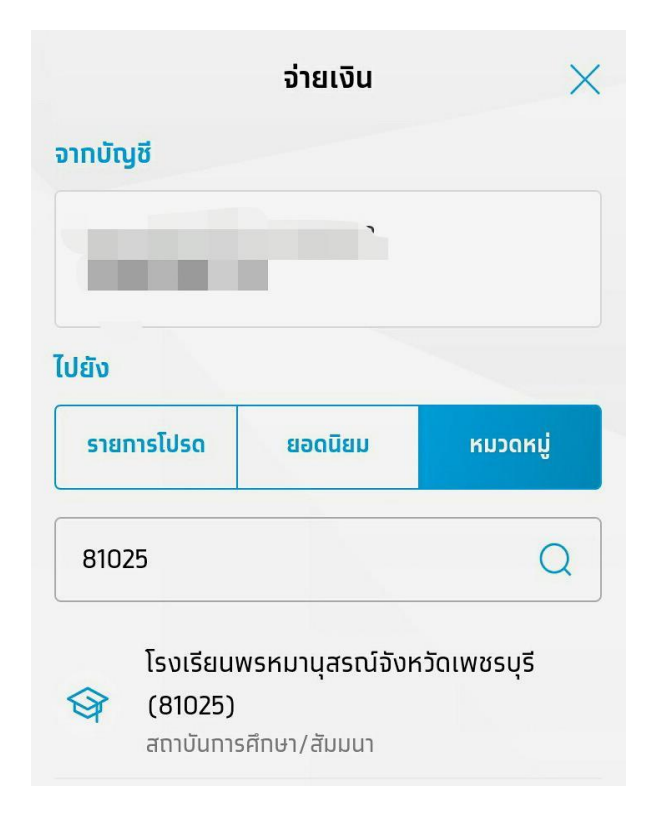

4. ใส่รหัสประจำตัวนักเรียน ชั้นปีและห้องเรียน ไม่ต้องมีเครื่องหมาย / ตามตัวอย่าง และระบุ จำนวนเงินที่ต้องการชำระ

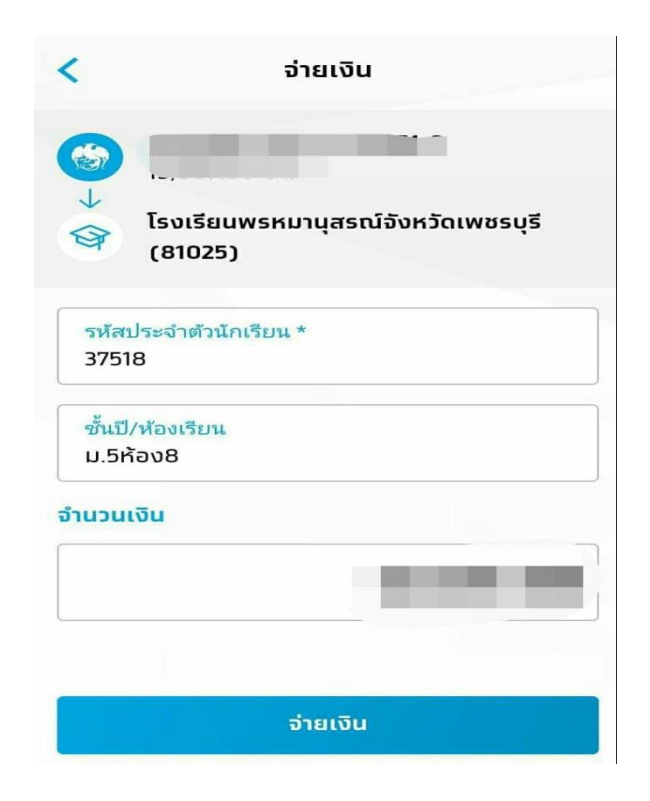

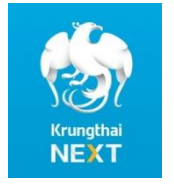

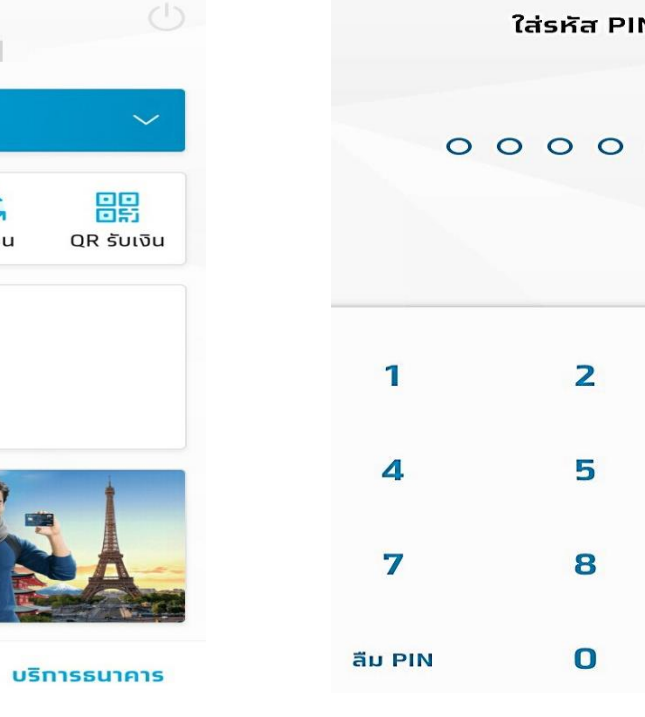

- 1.เข้าแอพพลิเคชั่น กรุงไทยเน็กซ์ เลือกหัวข้อ "**จ่ายเงิน**"
- 2. ระบบจะให้ใส่รหัส pin เพื่อทำการชำระเงิน

6. เมื่อทำการชำระเงินเรียบร้อยแล้ว ระบบจะบันทึก

ใบสลิปไว้เป็นไฟล์รูปภาพเพื่อเป็นหลักฐานในการ ยืนยันรายการ < ชำระเงิน จาท 1 โรงเรียนพรหมานุสรณ์จังหวัดเพชรบุรี ไปยัง (81025) 9 จ่ายเงินสำเร็จ รหัสประจำตัวนักเรียน: เลขอ้างอิง 17462769852018111 37518 จาท ชั้นปี/ห้องเรียน: (43) ม.5ห้อง8 ไปยัง โรงเรียนพรหมานุสรณ์จังหวัดเพชรบุรี (81025) จำนวนเงิน รหัสประจำตัวนักเรียน: ค่าธรรมเนียม 0.00 บาท 37518 ชั้นปี/ห้องเรียน: วันที่ทำรายการ 01 W.E. 2561 ม.5ห้อง8 บันทึกช่วยจำ จำนวนเงิน ค่าธรรมเนียม 0.00 Unn วันที่ทำรายการ 01 w.u. 2561 10:10 u. ยืนยัน เสร็จสิ้น

5. ระบบจะให้กดรหัส pin อีกครั้งเพื่อทำยืนยันการชำระเงิน

<u>หมายเหตุ</u> - ทางโรงเรียนจะดำเนินการออกใบเสร็จรับเงินให้นักเรียนหลังจากตรวจสอบการชำระเงินเรียบร้อยแล้ว โดยนักเรียนสามารถมารับใบเสร็จรับเงินได้ที่ห้องอำนวยการ (งานการเงิน) ภายใน 7 วัน นับจากวันที่ชำระเงิน

- เอกสารทุกอย่างสามารถดาวน์โหลดได้ที่ www.promma.ac.th